# Computer Features 计算机功能 | 電腦功能 | コンピュータの外観 | 컴퓨터 구조

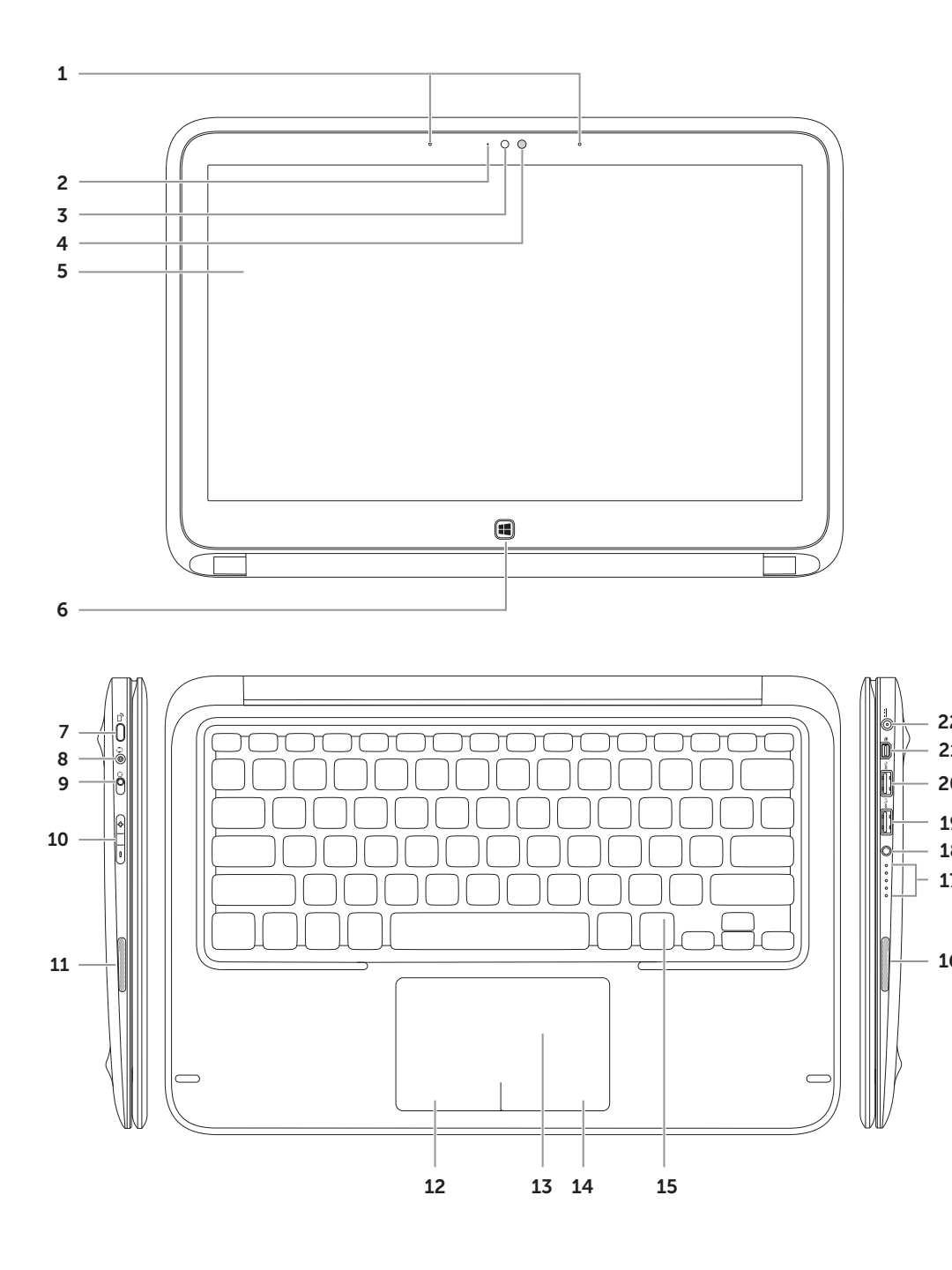

| 1.<br>2.<br>3.<br>5.<br>6.<br>7.<br>8.             | Digital array microphones (2)<br>Camera-status light<br>Camera<br>Ambient-light sensor<br>Display<br>Windows button<br>Screen-rotation lock button<br>Headphone/Microphone-combo<br>port | 9.<br>10.<br>11.<br>12.<br>13.<br>14.<br>15.<br>16.<br>17.  | Power switch<br>Volume-control buttons<br>Left speaker<br>Left-click area<br>Touchpad<br>Right-click area<br>Backlit keyboard<br>Right speaker<br>Battery-status lights (5) | 18.<br>19.<br>20.<br>21.<br>22. | Battery-status button<br>USB 3.0 port with PowerShare<br>USB 3.0 port<br>Mini-DisplayPort<br>Power-adapter port |
|----------------------------------------------------|----------------------------------------------------------------------------------------------------|-------------------------------------------------------------|----------------------------------------------------------------------------------------------------|---------------------------------|----------------------------------------------------------------------------------------------------|
| 1.<br>2.<br>3.<br>4.<br>5.<br>6.<br>7.<br>8.<br>9. | 数字阵列麦克风(2个)<br>摄像头状态指示灯<br>摄像头<br>环境光线传感器<br>显示屏<br>Windows 按钮<br>屏幕旋转锁定按钮<br>耳机/麦克风 Combo 端口<br>电源开关                                                                                    | 10.<br>11.<br>12.<br>13.<br>14.<br>15.<br>16.<br>17.<br>18. | 音量控制按钮<br>左侧扬声器<br>左键单击区域<br>触摸板<br>右键单击区域<br>背光键盘<br>右侧扬声器<br>电池状态指示灯(5个)<br>电池状态按钮                                                                                        | 19.<br>20.<br>21.<br>22.        | PowerShare USB 3.0 端口<br>USB 3.0 端口<br>小型 DisplayPort<br>电源适配器端口                                                |
| 1.<br>2.<br>3.<br>4.<br>5.<br>6.<br>7.<br>8.<br>9. | 數位陣列麥克風(2個)<br>相機狀態指示燈<br>相機<br>環境光線感應器<br>顯示幕<br>Windows 按鈕<br>螢幕旋轉鎖定按鈕<br>耳機/麥克風組合連接埠<br>電源開闢                                                                                          | 10.<br>11.<br>12.<br>13.<br>14.<br>15.<br>16.<br>17.<br>18. | 音量控制按鈕<br>左側喇叭<br>左鍵單按區域<br>觸控墊<br>右鍵單按區域<br>背光鍵盤<br>右側喇叭<br>電池狀態指示燈(5個)<br>電池狀態按鈕                                                                                          | 19.<br>20.<br>21.<br>22.        | PowerShare USB 3.0 連接埠<br>USB 3.0 連接埠<br>迷你 DisplayPort<br>變壓器連接埠                                               |
| 1.<br>2.<br>3.<br>4.<br>5.<br>6.<br>7.<br>8.<br>9. | デジタルアレイマイク(2)<br>カメラステータスライト<br>カメラ<br>アンビエントライトセンサー<br>ディスプレイ<br>Windows ボタン<br>画面ローテーションロックボタン<br>ヘッドフォン / マイクコンボポート<br>電源スイッチ                                                         | 10.<br>11.<br>12.<br>13.<br>14.<br>15.<br>16.<br>17.<br>18. | ボリュームコントロールボタン<br>左スピーカー<br>左クリックエリア<br>タッチパッド<br>右クリックエリア<br>バックライトキーボード<br>右スピーカー<br>バッテリーステータスライト(5)<br>バッテリーステータスボタン                                                    | 19.<br>20.<br>21.<br>22.        | PowerShare 付き USB 3.0 ポート<br>USB 3.0 ポート<br>ミニディスプレイポート<br>電源アダプタポート                                            |
| 1.<br>2.<br>3.<br>4.<br>5.<br>6.<br>7.<br>8.<br>9. | 디지털 어레이 마이크로폰(2개)<br>카메라 상태 표시등<br>카메라<br>주변광 센서<br>디스플레이<br>Windows 단추<br>화면 회전 잠금 단추<br>헤드폰/마이크로폰 콤보 포트<br>전원 스위치                                                                      | 10.<br>11.<br>12.<br>13.<br>14.<br>15.<br>16.<br>17.<br>18. | 볼륨 조절 단추<br>왼쪽 스피커<br>왼쪽 클릭 영역<br>터치패드<br>오른쪽 클릭 영역<br>백라이트 키보드<br>오른쪽 스피커<br>전지 상태 표시등(5개)<br>전지 상태 단추                                                                     | 19.<br>20.<br>21.<br>22.        | PowerShare USB 3.0 포트<br>USB 3.0 포트<br>미니 디스플레이 포트<br>전원 어댑터 포트                                                 |

Transform to a Tablet 转换为 Tablet |轉換為 Tablet タブレットに変換する | 태블릿으로 바꾸기

1

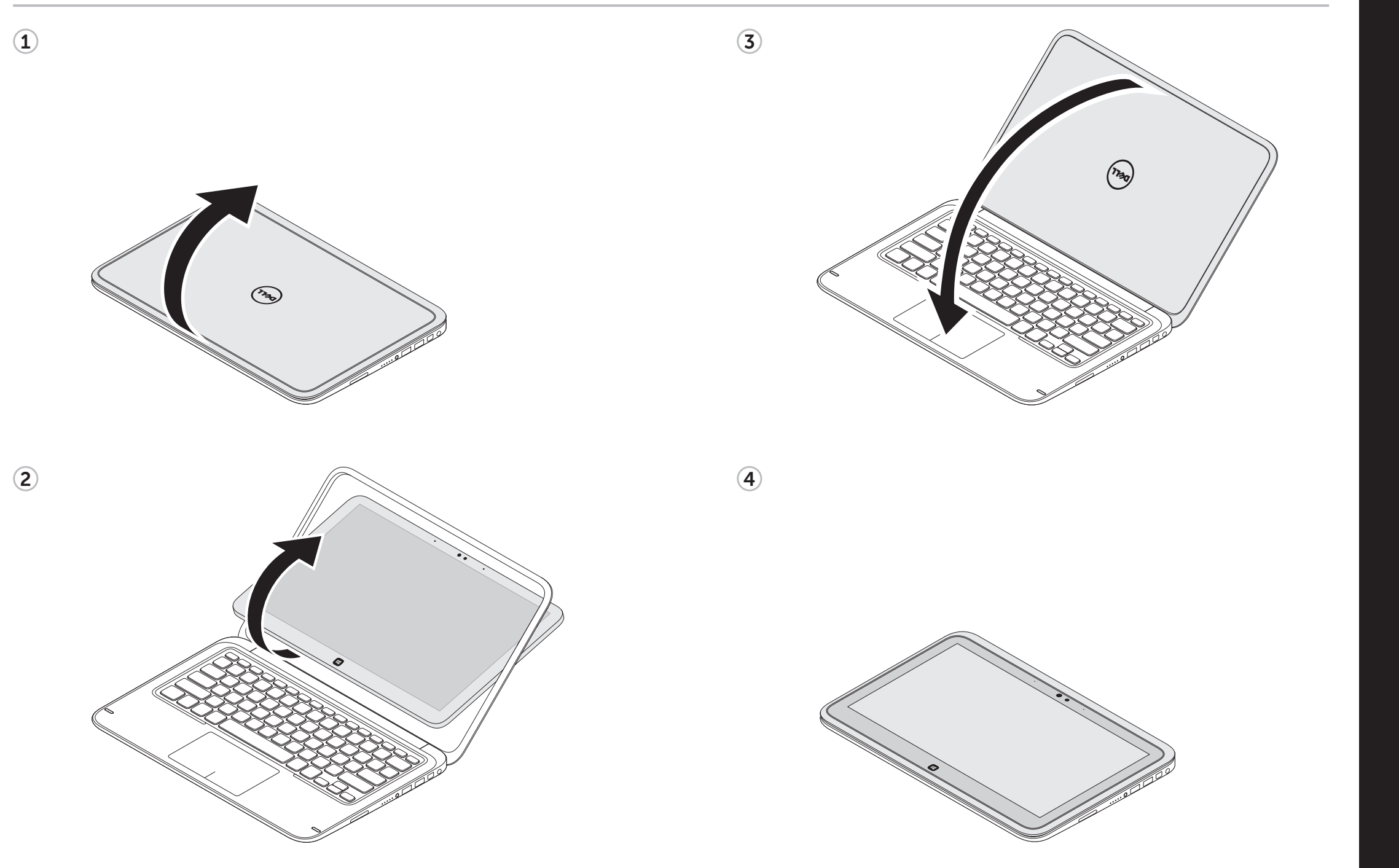

# X7S 12

# Quick Start Guide

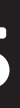

快速入门指南 | 快速入門指南 クイックスタートガイド | 빠른 시작 안내서

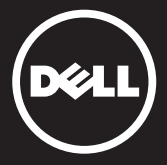

#### **1** Connect the power adapter

连接电源适配器 | 連接變壓器 電源アダプタを接続する | 전원 어댑터 연결

# 

#### 2 Turn on your computer

打开计算机 | 打開電腦 コンピュータの電源を入れる | 컴퓨터 켜기

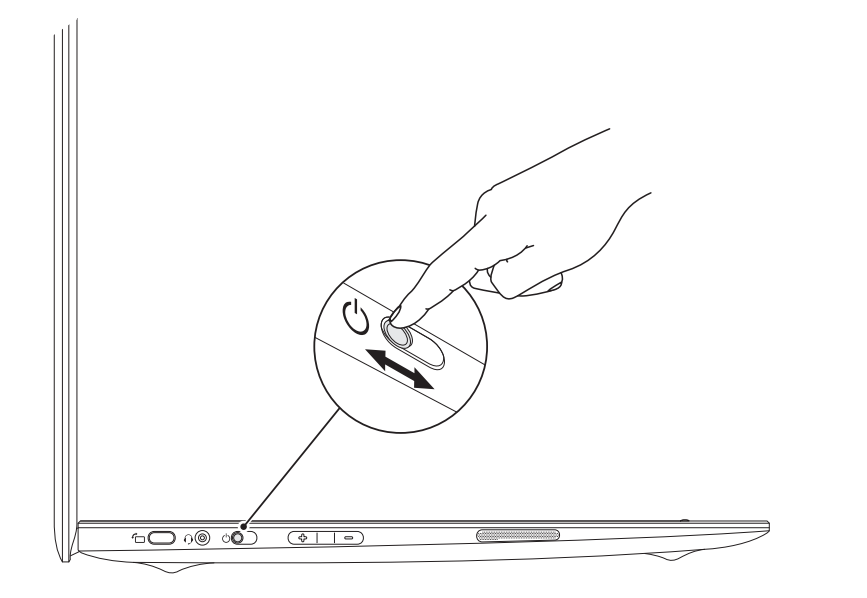

## **3** Complete Windows setup

完成 Windows 安装 | 完成 Windows 安裝 Windows セットアップを完了する | Windows 설치 완료

#### Enable security

启用安全保护 | 啟用安全保護 セキュリティを有効にする | 보안 활성화

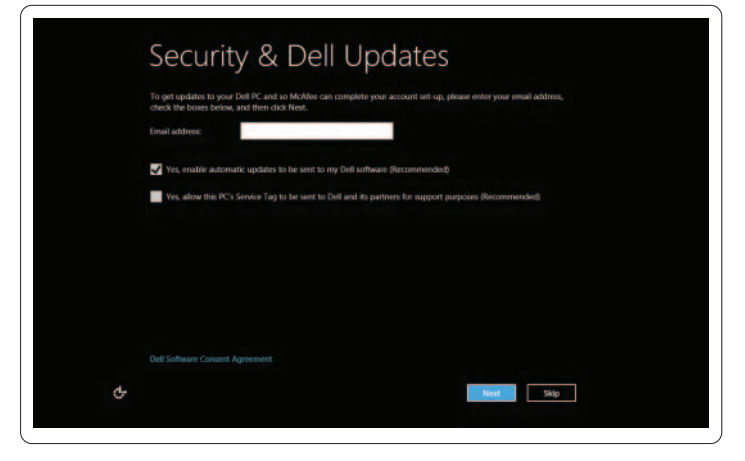

## Windows 8

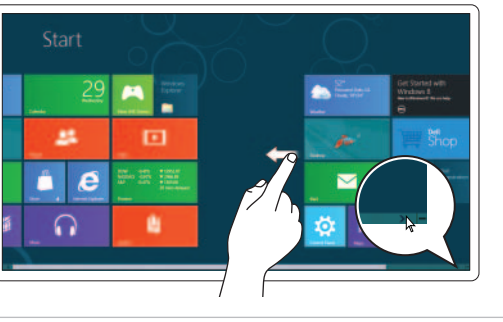

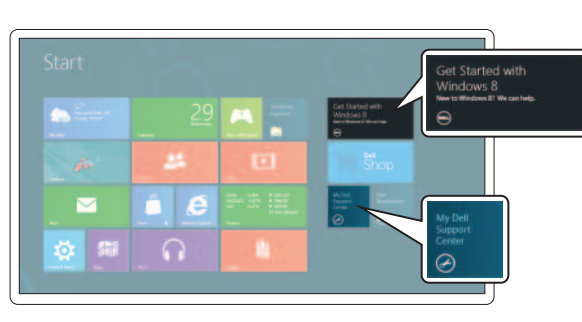

#### Configure wireless (optional)

配置无线(可选) | 設定無線(可選) ワイヤレスを設定する(オプション) | 무선 구성(선택 사양)

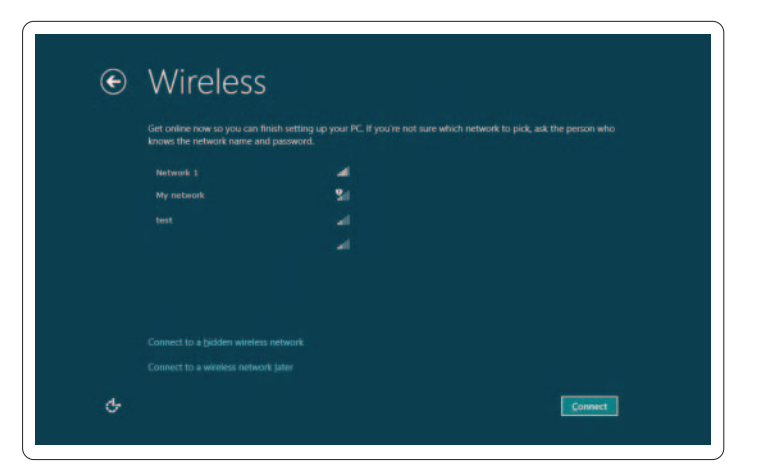

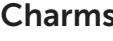

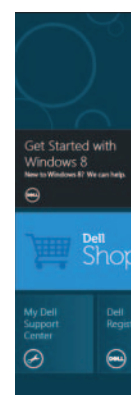

#### **Tiles** 平铺 | 並排顯示 | タイル | 타일

#### Resources 资源 | 資源 | リソース | 리소스

#### Getting started 使用入门 使用入門 じめに 시작하기 My Dell Support Center 我的 Dell Support Center 我的 Dell Support Center

にアクセスする

스크롤합니다

Swipe or scroll to access more tiles

スワイプまたはスクロールしてほかのタイル

더 많은 타일에 액세스하려면 살짝 밀거나

拨动或滚动以访问更多平铺

推動或捲動以存取更多並排顯示

My Dell Support Center 전용 Dell 지원 센터

## Charms sidebar Charms 侧栏 | Charms 資訊看板

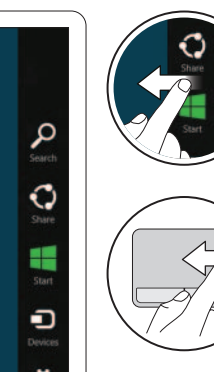

#### Swipe from right edge of the display 拨动显示器的右边缘

推動顯示器的右邊緣 ディスプレイの右端からスワイプする 디스플레이의 오른쪽 모서리에서 살짝 밉니다.

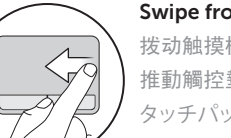

チャームサイドバー | 아이콘 사이드바

#### Swipe from right edge of the touchpad 拨动触摸板的右边缘 推動觸控墊的右邊緣 タッチパッドの右端からスワイプする 터치패드의 오른쪽 모서리에서 살짝 밉니다

Point mouse to lower- or upper-right corner

将鼠标指向右下或右上角 將滑鼠指向右下或右上角 右下角または右上角をマウスでポイントする 마우스로 아래쪽 또는 오른쪽 위 모서리를 가리킵니다.

## **Function Keys**

功能键 |功能鍵 |ファンクションキー | 기능 키

|                                       |                            | Switch to external<br>display     | 切換至外部显示器<br>切換至外部顯示器<br>外部ディスプレイに切り替える<br>외부 디스플레이로 전환         |
|---------------------------------------|----------------------------|-----------------------------------|----------------------------------------------------------------|
|                                       |                            | Turn off/on wireless              | 天闭/打开无线   闘閉/打 南無線<br>ワイヤレスをオフ / オンにする   무선 끄기/켜기              |
|                                       |                            | Show battery meter                | 显示电池表   顯示電池表<br>バッテリーメーターを表示する   전지 측정기 표시                    |
|                                       | F <sup>y</sup><br>Ç▼       | Decrease brightness               | 减少亮度   減少亮度<br>輝度を下げる   밝기 낮추기                                 |
|                                       | <b>F</b> 5<br><b>◯</b> ▲   | Increase brightness               | 増加亮度   増加亮度<br>輝度を上げる   밝기 높이기                                 |
|                                       | FG                         | Toggle keyboard<br>backlight      | 切換键盘背景光<br>切換鍵盤背光<br>キーボードバックライトを切り替える<br>키보드 백라이트 켜기/끄기       |
| · · · · · · · · · · · · · · · · · · · | F8<br>I44                  | Play previous track or<br>chapter | 播放上一曲目或章节<br>播放上一曲目或章節<br>前のトラックまたはチャプタを再生する<br>이전 트랙 또는 챕터 재생 |
|                                       | <b>F</b> 9<br>▶/ <b>  </b> | Play/pause                        | 播放/暂停   播放/暫停<br>再生/一時停止   재생/일시 중지                            |
|                                       | FID                        | Play next track or<br>chapter     | 播放下一曲目或章节<br>播放下一曲目或章節<br>次のトラックまたはチャプタを再生する<br>다음 트랙 또는 챕터 재생 |
|                                       | FII<br>(                   | Decrease volume<br>level          | 减小音量级别   減小音量級別<br>ボリュームレベルを下げる   볼륨 레벨 낮추기                    |
|                                       |                            | Increase volume level             | 増大音量级别 増大音量級別<br>ボリュームレベルを上げる 볼륨 레벨 높이기                        |
|                                       | 4                          | Mute audio                        | 使音频静音   使音訊靜音<br>オーディオをミュートする   오디오 음소거                        |

#### Contacting Dell

To contact Dell for sales, technical support, or customer service issues, go to dell.com/ContactDell

#### 与 Dell 联络 如果因为销售、技术支持或客户服务问题联络 Dell,请 转至 dell.com/ContactDell

與Dell公司聯絡

若因銷售、技術支援或客戶服務問題要與Dell 聯絡,請 轉至 dell.com/ContactDell

デルへのお問い合わせ デルのセールス、テクニカルサポート、またはカスタマー サービスへは、 dell.com/ContactDell

Dell사에 문의하기 판매, 기술 지원 또는 고객 서비스 문제에 대해 Dell에 문의하려면 dell.com/ContactDell을 방문하십시오

#### More Information

For regulatory and safety best practices, see dell.com/regulatory\_compliance

#### 详细信息

有关管制和最佳安全操作信息,请参阅 dell.com/regulatory\_compliance

#### 更多資訊

有關管制和安全性的最佳實踐資訊,請參閱 dell.com/regulatory\_compliance

#### 詳細情報

認可機関の情報および安全に関するベストプラクティス については、dell.com/regulatory\_compliance を参照 してください。

#### 추가 정보

규정 및 안전과 관련하여 권장되는 사항에 대한 정보는 dell.com/regulatory\_compliance를 참조하십시오

#### Service Tag/Regulatory Labels 服务标签/管制标签 服務標籤/管制標籤 サービスタグ / 認定ラベル 서비스 태그/규정 레이블

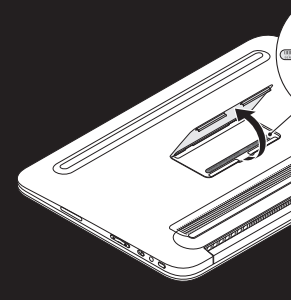

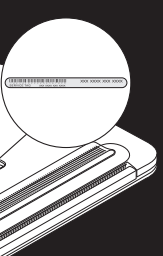

#### Información de la NOM (sólo para México), o Norma Oficial Mexicana

La información que se proporciona a continuación aparece en el dispositivo o dispositivos descritos en este documento, en cumplimiento de los reguisitos de la Norma Oficial Mexicana (NOM):

#### Importador:

Dell México S.A. de C.V. Paseo de la Reforma 2620 – 11° Piso Col. Lomas Altas 11950 México, D.F. Número de modelo reglamentario: P20S Voltaje de entrada: 100 V CA-240 V CA Corriente de entrada (máxima): 1.30 A Frecuencia de entrada: 50 Hz-60 Hz Voltaje de salida: 19.50 V CC Corriente de salida: 2.31 A

#### © 2012 Dell Inc.

Dell<sup>™</sup>, the DELL logo, and XPS<sup>™</sup> are trademarks of Dell Inc. Windows<sup>®</sup> is either a trademark or registered trademark of Microsoft Corporation in the United States and/or other countries.

Regulatory model: P20S | Type: P20S001

Computer model: XPS 9Q23

#### © 2012 Dell Inc.

Dell<sup>™</sup>、DELL 徽标和 XPS<sup>™</sup> 是 Dell Inc. 的商标。 Windows<sup>®</sup> 是 Microsoft Corporation 在美国和/或其它国家/地区的商 标或注册商标。 管制型号: P20S|类型: P20S001 计算机型号: XPS 12-9Q23

#### © 2012 Dell Inc.

Dell<sup>™</sup>、DELL 標誌和 XPS<sup>™</sup> 是 Dell Inc. 的商標。 Windows<sup>®</sup> 是 Microsoft Corporation 在美國和/或其他國家/地區的商標 或注冊商標。 管制型號: P205 | 類型: P20S001 電腦型號: XPS 9Q23

#### © 2012 Dell Inc.

Dell™, DELL ロゴ、および XPS™ は Dell Inc. の商標です。 Windows® は米国および / またはその他の国における Microsoft Corporation の商標または登録商標です。

認可モデル: P20S | タイプ: P20S001

コンピュータモデル: XPS 9Q23

#### © 2012 Dell Inc.

Dell™, DELL 로고 및 XPS™는 Dell Inc.의 상표입니다. Windows®는 미국 및/또는 기타 국가에서 Microsoft Corporation 의 상표 또는 등록 상표입니다. 규정 모델: P20S | 유형: P20S001 컴퓨터 모델: XPS 9Q23

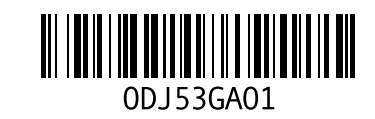